Tutoriel étudiant pour la consultation et la candidature

aux offres de stage du Ministère de l'Europe et des Affaires Etrangères MEAE

sur le site Pass (place de l'Apprentissage et des Stages)

https://www.fonction-publique.gouv.fr/score/pass

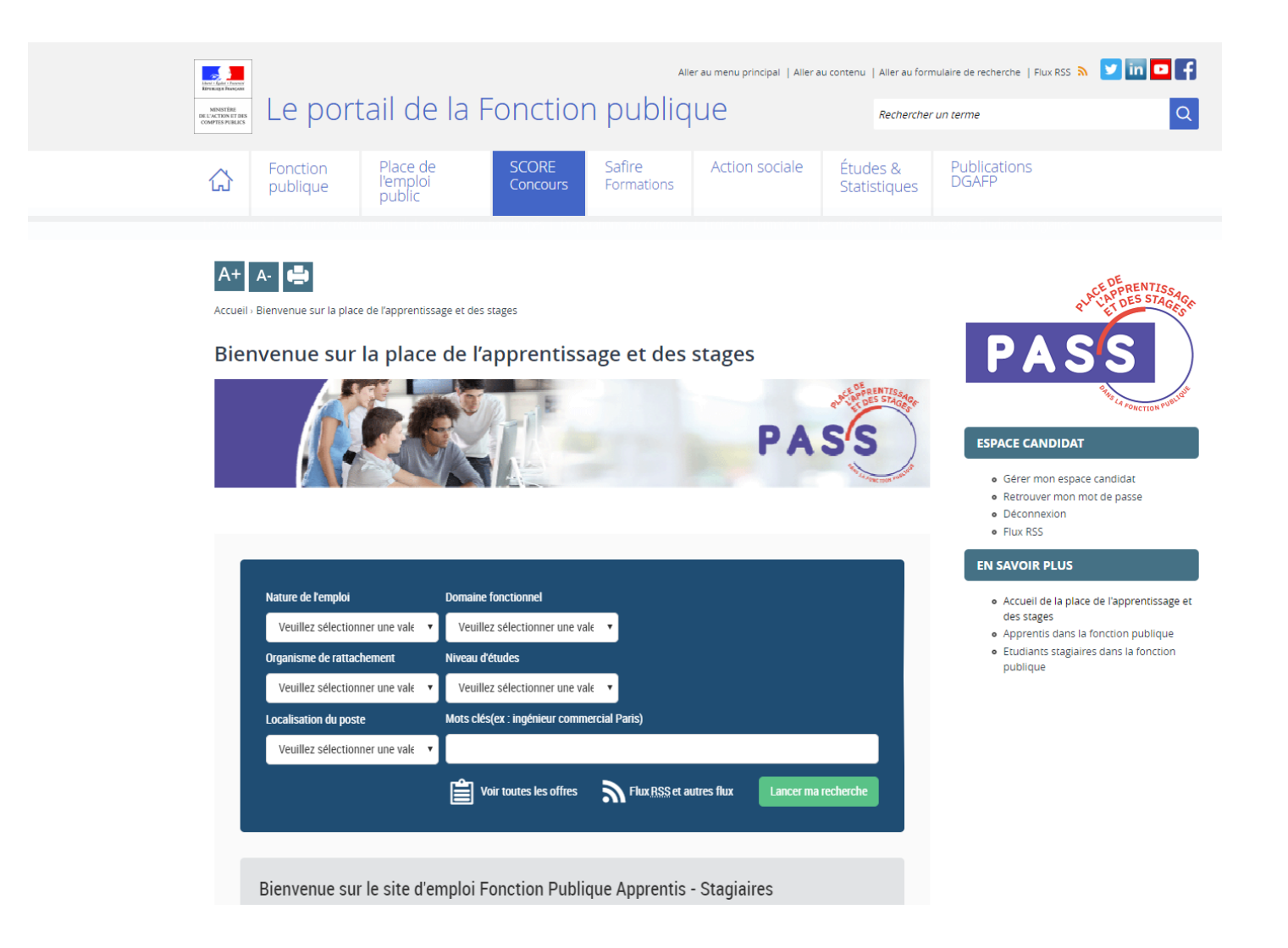

# Bienvenue sur la place de l'apprentissage et des stages

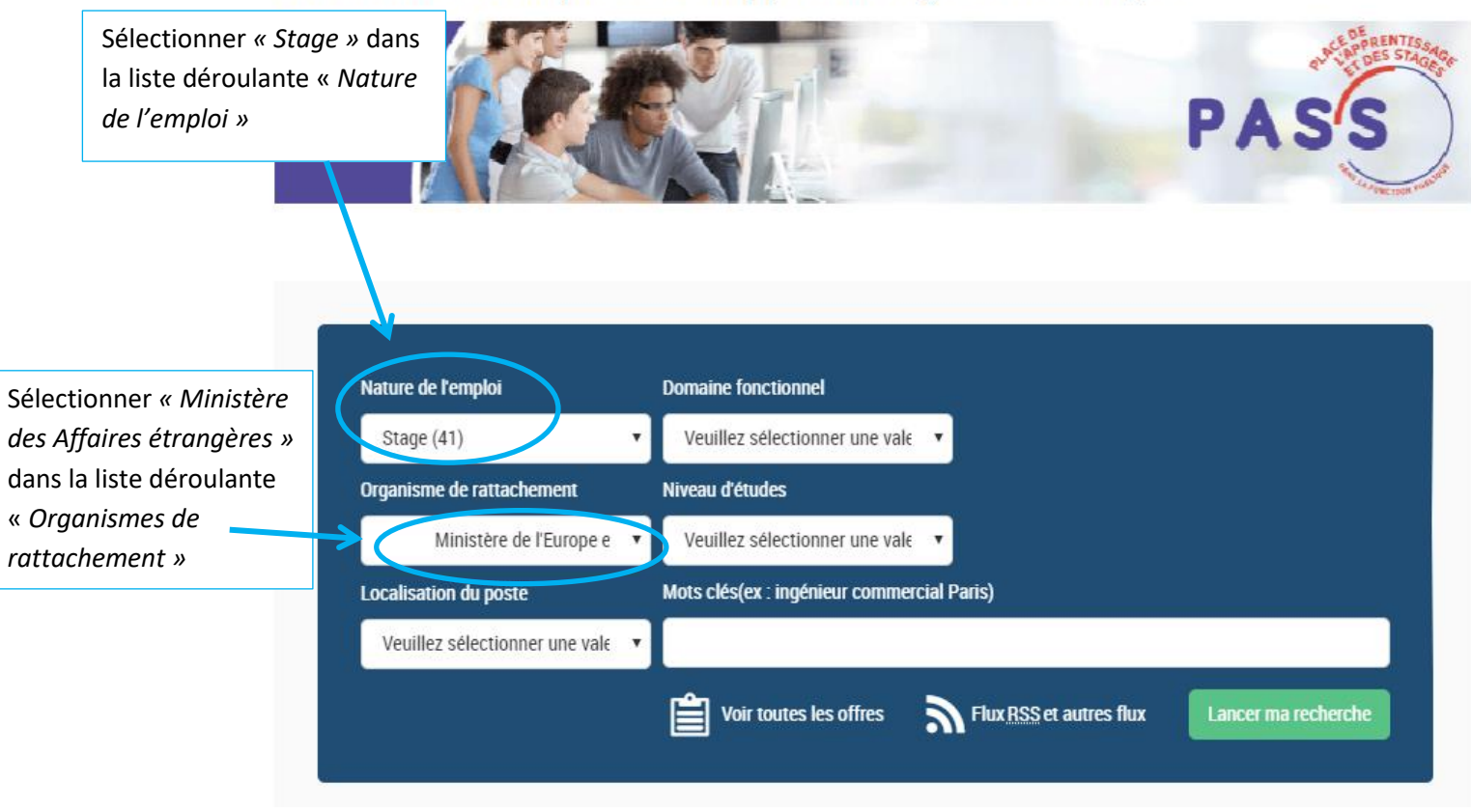

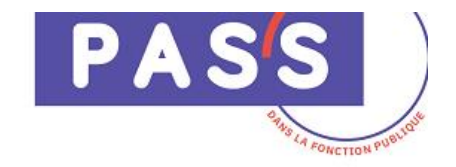

### ESPACE CANDIDAT

- Gérer mon espace candidat
- Retrouver mon mot de passe
- Déconnexion
- Flux RSS

### EN SAVOIR PLUS

- Accueil de la place de l'apprentissage et des stages
- Apprentis dans la fonction publique
- Etudiants stagiaires dans la fonction publique

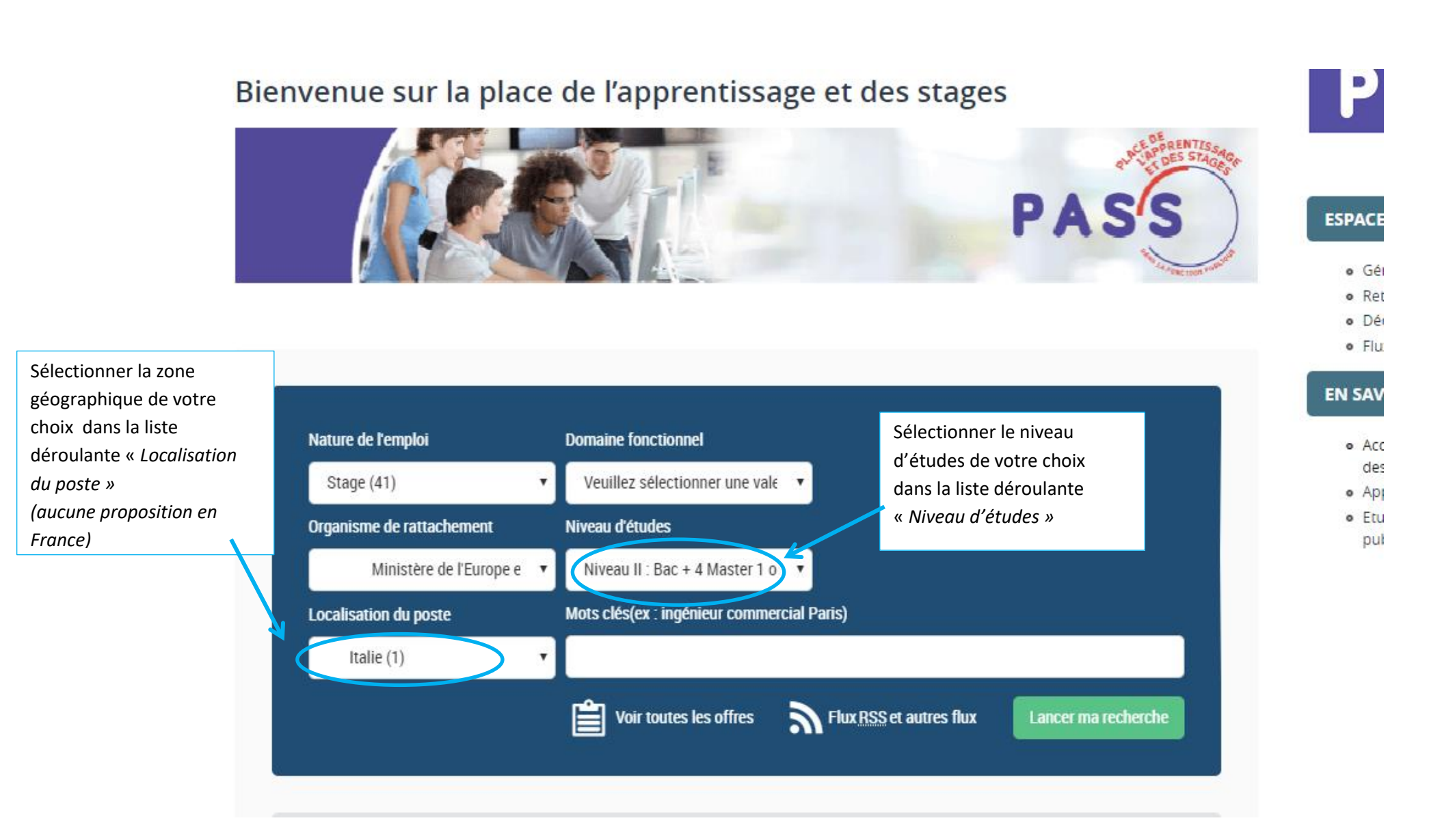

... Vous pouvez également sélectionner un domaine fonctionnel, entrer les mots clés du poste que vous recherchez...

| Les offres d'e                              | mploi Fonctio        | n Publique Apprentis - Stagiaires                              |                                                           |
|---------------------------------------------|----------------------|----------------------------------------------------------------|-----------------------------------------------------------|
| Critères sélectionnés                       | 1                    |                                                                |                                                           |
| Pays :                                      | Europe>Italie        |                                                                |                                                           |
| Organisme de rattachement :                 | Fonction Publique    | Etat>Ministère de l'Europe et des Affaires étrangères          |                                                           |
| Nature de l'emploi :                        | Stage                |                                                                |                                                           |
| <ul> <li>Voir plus de critères</li> </ul>   |                      | » Conserver ces critères via : 🛛 🖈 Alerte email                | Flux RSS 🛛 🖺 Enregistrement                               |
| » Afficher l'url de la reche                | erche                |                                                                |                                                           |
|                                             |                      |                                                                |                                                           |
| ▼ Affiner ma recherche                      | ~                    |                                                                | Nombre de résultats : 1 offre(s)                          |
| Affiner ma recherche     Stage court- Const | ulat général à Milan | n (Italie) Réf. : 2019-168153 27/02/<br>Apprentissage et stage | Nombre de résultats : 1 offre(s) 1<br>2019<br>Stages MEAE |

En cliquant sur l'offre de votre choix, vous prenez connaissance de son contenu :

Référence

2019-168153

Date de fin de publication 10/03/2019

Description du poste

Domaine fonctionnel Apprentissage et stage - Diplomatie et relations internationales

Nature de l'emploi

Stage

Intitulé du poste Stage court- Consulat général à Milan (Italie)

Description du poste

Stage du 20/05/2019 au 12/07/2019

Le stagiaire aura, sous l'autorité de son tuteur, principalement à aider à la préparation des festivités liées au 14 juillet ainsi qu'à l'organisation pratique des déplacements du Consul général de France à Milan dans l'ensemble de la circonscription consulaire du Nord de l'Italie.

#### Conditions particulières d'exercice

Stage non gratifié Coût de la vie : Le coût de la vie à Milan est relativement proche de celui de Paris, même si le coût des loyers est légèrement plus faible. Conditions d'hébergement : Le poste ne sera pas en mesure de proposer un hébergement. Vaccins, points particuliers de santé : Aucun point particulier de santé à mentionner, hormis un niveau de pollution légèrement supérieur à celui des grandes villes françaises. Autres : Milan dispose d'un réseau de transports collectifs relativement dense (bus, métro, vélibs).

#### Descriptif du profil recherché

Cursus / filière : Un double cursus français et italien (type Sciences Politiques en France et Université italienne de renom) constituerait un atout indéniable pour obtenir ce stage. Qualités personnelles requises : Rigueur et discrétion. Courtoisie et urbanité. Remarques éventuelles sur les langues : Une excellente maîtrise de l'italien est indispensable (minimum niveau C1).

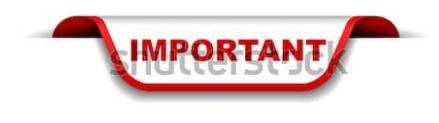

www.shutterstock.com • 1152526187

Nous vous rappelons que les offres du MEAE concernent **les stages obligatoires.** 

Compte tenu du très faible nombre de candidats retenus pour ces offres, nous vous invitons à lire très **attentivement** les descriptif d'offre et exigences de profil recherché.

Nous vous recommandons également de soumettre votre candidature au préalable au Pôle Coordination des Stages de la DOSIP

### Afin de soumettre votre candidature, vous devez télécharger le « Formulaire de candidature »

2/ Téléchargez le formulaire présent sur l'offre ci-dessous

3/ Complétez le formulaire puis transmettez le à votre établissement par courriel

4/ Votre établissement valide votre formulaire et vous le retourne par courriel

5/ Chargez le formulaire dans votre espace personnel BIEP, sous l'onglet "autres pièces jointes"

6/ Chargez dans votre espace personnel BIEP un CV dans l'onglet "CV" et une LM spécifiquement rédigée pour l'offre sous l'onglet "Lettres de motivation" (documents rédigés en français et enregistrés au format pdf)

7/ Cliquez sur « Je postule à cette offre » et sélectionnez parmi vos pièces jointes votre CV et votre LM. Les lettres de recommandation ne sont pas autorisées. Tout autre document associé à la candidature pourra entraîner le rejet de la candidature.

8/ IL EST ENSUITE IMPÉRATIF DE NE PAS MODIFIER OU SUPPRIMER, DANS VOTRE ESPACE PERSONNEL, LES PIÉCES JOINTES QUE VOUS AVEZ UTILISÉES POUR CETTE OFFRE JUSQU'À RÉCEPTION DU COURRIEL DE SÉLECTION OU DE NON SÉLECTION.

Localisation du poste

Localisation du poste Italie

Lieu d'affectation (sans géolocalisation) Milan

Pièces jointes

Document joint 1

Sormulaire candidature MEAE-2018.pdf (371 Ko)

Ces offres pourraient vous intéresser

Stage court - Ambassade de France à Pristina (Kosovo)

Réf.: 2019-168072 27/02/2019 Apprentissage et stage Stages MEAE Réf. : 2018-130088 22/02/2019 Apprentissage et stage SRHC/Apprentissage

REPRESENTANT DU

ASSISTANT AU

### Stage court- Consulat général à Lisbonne (Portugal)

Réf. : 2019-168008 26/02/2019 Apprentissage et stage Stages MEAE

Je postule à cette offre

| 157                                                       |                                                    | Form                                                                  | ulaire d                          | le candidat                       | ture à un                      | stage étudiant                                           |                                                 |
|-----------------------------------------------------------|----------------------------------------------------|-----------------------------------------------------------------------|-----------------------------------|-----------------------------------|--------------------------------|----------------------------------------------------------|-------------------------------------------------|
| Liberti - Égalisi - Fran<br>RÉPUBLIQUE FRANÇ<br>MINISTÉRE | Vous souhaite<br>votre candida                     | ez postuler à une off<br>ature : il doit être <b>e</b>                | fre de stag<br>n <b>tièreme</b> n | ge proposée p<br>nt complété (y   | ar le MEAE.<br>compris la      | Ce formulaire est indispe<br>partie réservée à votre e   | nsable à l'examen de<br>établissement). Toute   |
| AFFAIRES ÉTRANGÉE                                         | a fausse déclara                                   | ation vous rendra iné                                                 | ligible à u                       | n stage au seir                   | n du MEAE.                     |                                                          |                                                 |
| Utilisez de pr<br>« APERCU » S                            | éférence Adobe Acr<br>OUS MAC, le fichier s        | robat Reader DC. S<br>erait alors inutilisable                        | i besoin,<br>e.                   | téléchargez la                    | a dernière v                   | ersion gratuite du logici                                | el. NE PAS UTILISER                             |
| Une fois com                                              | olété, enregistrez le f                            | ormulaire au format                                                   | NOM_Pre                           | énom et trans                     | mettez-le au                   | service en charge des st                                 | ages au sein de votre                           |
| éventuelleme                                              | d'enseignement pa<br>nt vous demander de           | ar voie électronique<br>e lui indiquer à quelle                       | e, afin qui<br>es offres v        | 'il complete<br>/ous souhaitez    | rencart qui<br>postuler, ou    | ui est réservé. Votre o<br>u bien vous demander le       | établissement pourra<br>formulaire en version   |
| imprimée afin                                             | d'y apposer un tamp                                | on : vous devrez suiv                                                 | re les inst                       | ructions qui v                    | ous seront al                  | ors données.                                             |                                                 |
| jointes ». Nou                                            | mulaire vous a ete re<br>s y aurons alors accès    | etourne par votre eta<br>s pour toutes vos can                        | didatures.                        | nt, chargez-le                    | dans votre e                   | space candidat sur la BIEI                               | dans « autres pieces                            |
| Nous vous re<br>réponse aux o                             | mercions pour l'intér<br>ffres de stage publié     | êt que vous portez<br>es sur la BIEP sont e                           | aux offre:<br>xaminées.           | s de stage du<br>Aucune cand      | MEAE, et v<br>idature spor     | ous rappelons que seules<br>tanée n'est acceptée.        | s les candidatures en                           |
|                                                           |                                                    | RI                                                                    | ENSEIGNE                          | MENTS CAND                        | DAT.E                          |                                                          |                                                 |
| Civilité :                                                | Ом. (                                              | Mme                                                                   |                                   |                                   |                                |                                                          |                                                 |
| NOM :                                                     |                                                    |                                                                       |                                   | Prénom :                          |                                |                                                          |                                                 |
| Date de naiss                                             | ance :                                             | Ville de naissand                                                     | e:                                |                                   |                                | Département de nais                                      | ssance :                                        |
| Nationalité :                                             |                                                    |                                                                       |                                   | Pays de nai                       | ssance :                       |                                                          |                                                 |
| Les étudiants.                                            | es étrangers.ères son                              | t autorisés à postule                                                 | r à toutes                        | les offres de s                   | tage ne com                    | portant pas la mention "h                                | abilitation nécessaire".                        |
| En effet, la pi<br>de huit mois                           | rocédure pour obteni<br>Ce délai n'est pas con     | ir une habilitation co<br>nnatible avec celui re                      | onfidentiel                       | défense est f<br>la mise en pla   | très longue  <br>ce d'un stag  | pour les ressortissants étr<br>e étudiant.               | angers, souvent plus                            |
|                                                           |                                                    |                                                                       | dais boar                         | in this car pro                   | 1                              |                                                          |                                                 |
| Autre nationa                                             | lité éventuelle :                                  |                                                                       |                                   |                                   | J                              |                                                          |                                                 |
| Adresse (sera                                             | utilisée pour l'envoi                              | de l'exemplaire orig                                                  | inal de la                        | convention de                     | stage signé                    | e par toutes les parties) :                              |                                                 |
|                                                           |                                                    |                                                                       |                                   |                                   |                                |                                                          |                                                 |
| Code postal :                                             | Ville :                                            |                                                                       |                                   |                                   |                                |                                                          |                                                 |
| Téléphone :                                               |                                                    |                                                                       |                                   | Courriel                          |                                |                                                          |                                                 |
|                                                           |                                                    |                                                                       |                                   |                                   |                                |                                                          |                                                 |
| Etablissement                                             | d enseignement fra                                 | nçais durant toute la                                                 | i periode d                       | de stage envis                    | agee (etablis                  | ssement qui signera la col                               | nvention de stage) :                            |
| Diplôme en pi                                             | éparation durant la j                              | période de stage env                                                  | visagée:                          |                                   |                                |                                                          |                                                 |
|                                                           |                                                    |                                                                       |                                   |                                   |                                |                                                          |                                                 |
| Diplôme le pl                                             | us élevé déjà obtenu                               | :                                                                     |                                   |                                   | Corre                          | espondant à un niveau :                                  | Cliquer                                         |
| Je ce<br>http://                                          | rtifie avoir pris co<br>www.diplomatie.gou         | onnaissance des co<br>w.fr/fr/emplois-stag                            | onditions<br>es-concou            | générales de<br>rs/stagiaires-e   | e stage au<br>tudiants/, et    | sein du MEAE, consi<br>les accepter.                     | ultables sur le site                            |
| le cert                                                   | lifie être inscrit e dan                           | is une formation dor                                                  | t le volum                        | ne pédagogiqu                     | e d'enseigne                   | ment effectué en présen                                  | tiel est d'au minimum                           |
| 200 h                                                     | eures par année d'en                               | seignement, en vue                                                    | de l'obter                        | ntion d'un dip                    | lôme reconn                    | u par l'Etat. A ce titre ne                              | sont PAS éligibles les                          |
| classe<br>dès lo                                          | s préparatoires, ou les<br>rs qu'elles ne sont pas | s préparations aux o<br>s couplées à une forr                         | oncours (y<br>nation visa         | compris les p<br>ant l'obtentior  | réparations<br>d'un diplôn     | proposées par les Institut<br>ne reconnu par l'Etat).    | s d'Etudes Judiciaires,                         |
| J'ai bie                                                  | en noté que le MEAE i                              | n'autorise qu'un seul                                                 | stage lon                         | g dans tout m                     | on cursus, et                  | je certifie ne pas contreve                              | enir à cette règle.                             |
| J'ai bi<br>ne pas                                         | en noté que le MEAE<br>contrevenir à cette r       | in'autorise qu'un se<br>règle.                                        | ul stage p                        | ar année d'en                     | seignement,                    | quelle que soit la durée                                 | du stage, et je certifie                        |
| J'ai bi<br>d'une                                          | en noté que je peux s<br>réponse négative, je j    | soumettre jusqu'à ci<br>peux déposer une no                           | nq candida<br>ouvelle car         | atures simulta<br>Ididature, touj | nément. Je r<br>jours dans la  | n'engage à respecter cette<br>limite de cinq maximum.    | e règle. Dès réception                          |
| Je cer<br>pour y                                          | tifie avoir pris connais<br>faire face. Un désiste | ssance des coûts de<br>ement basé sur ce m                            | la vie inhé<br>otif sera co       | rents au lieu d<br>onsidéré comr  | le stage pour<br>ne un désiste | lequel je postule, et avoir<br>ement pour convenances j  | r pris mes dispositions<br>personnelles.        |
| En cas                                                    | de célection une co                                |                                                                       |                                   |                                   |                                |                                                          |                                                 |
| désisti<br>postul                                         | ement pour convenar<br>er à nouveau à un sta       | cceptation formelle i<br>nces personnelles ap<br>age au sein du MEAE. | ne sera de<br>rès avoir a         | emandée par<br>accepté forme      | le Bureau de<br>llement la p   | es stages du MEAE. J'ai bi<br>roposition de stage, je ne | ien noté qu'en cas de<br>serai pas autorisé.e à |

| ACCORD DE VOTRE ETABLISSEMENT D'ENSEIGNEMENT                                                                                                    |
|----------------------------------------------------------------------------------------------------|
| Cette partie est réservée à votre établissement d'enseignement. Vous devez transmettre ce formulaire au service en charge des stages au sein de votre établissement afin qu'il le complète. Si ce cadre n'est pas rempli, votre candidature ne sera pas recevable. Nous acceptons un seul formulaire pour toutes vos candidatures, du moment que les dates des stages envisagés coïncident avec celles indiquées ci-dessous. Néanmoins chaque établissement a des modalités de validation des candidatures qui lui sont propres ; vous devrez vous conformer à ce qui vous sera indiqué. Nous attirons notamment votre attention sur le fait que votre établissement peut émettre des restrictions concernant les lieux de stage à l'étranger, que vous devrez respecter.<br>Pour mémoire, seule la convention de stage émise par le MEAE sera utilisée. Elle sera signée en dernier lieu par le ministère, et un exemplaire signé par toutes les parties vous sera renvoyé ainsi qu'à votre établissement.<br>Si votre établissement n'est pas encore partenaire avec le MEAE et souhaite le devenir, il peut effectuer une demande selon les modalités indiquées sur le site <u>http://www.diplomatie.gouv.fr/fr/emplois-stages-concours/stagiaires-etudiants/</u> |
| Numéro de partenariat avec le MEAE : ATTENTION: si ce numéro n'est pas renseigné, votre candidature ne sera pas examinée                                                                                                    |
| M/Mme est autorisé.e administrativement à effectuer un stage dans les                                                                                                    |
| bornes de son inscription administrative et/ou dans les bornes de sa période de stage obligatoire (selon l'établissement)                                                                                                    |
| entre le et le                                                                                                    |
| Au titre de son inscription en (indiquer le cursus)                                                                                                    |
|                                                                                                    |
| Nom de la personne ayant complété le formulaire : Date : Date :                                                                                                    |
| Commentaire éventuel de l'établissement :                                                                                                    |
|                                                                                                    |
|                                                                                                    |
| ATTENTION: cet accord administratif est valable SOUS RESERVE de l'accord pédagogique.<br>Il vous revient de vous assurer auprès de votre responsable pédagogique que les missions et les dates du/des stage/s que vous envisagez<br>sont en accord avec le cursus que vous suivez. Un désistement postérieur à une sélection au motif que vous n'avez pas reçu l'accord<br>pédagogique sera considéré comme un désistement pour convenances personnelles.                                                                                                    |
| LINE QUESTION 2                                                                                                    |
| ONE QUESTION :                                                                                                    |
| Vous avez lu en détail ce formulaire, consulté le site internet indiqué plus haut, pris contact avec le service des stages de votre<br>établissement d'enseignement, mais il vous reste tout de même une interrogation? Vous pouvez nous écrire à<br>tdstage.drh@diplomatie.gouv.fr                                                                                                    |
| Nous recevons beaucoup de messages, afin de pouvoir traiter votre demande, merci par avance de bien préciser dans votre courriel votre nom, votre prénom, votre cursus, éventuellement l'offre qui vous intéresse, et le détail de votre question.                                                                                                    |
| Nous vous souhaitons une bonne recherche de stage.                                                                                                    |
|                                                                                                    |

Une fois complété, vous adresserez ce formulaire au Pôle Coordination des Stages de la DOSIP, stages@u-bordeaux-montaigne.fr

Accompagné obligatoirement au préalable d'une copie:

- De votre pièce d'identité
- De votre certificat de scolarité
- D'une attestation de couverture sociale

Ainsi que l'offre sur laquelle vous postulez.

Nous vous conseillons de joindre votre candidature pour lecture par un chargé d'orientation et d'insertion professionnelle de la DOSIP, car les candidats sont très rarement retenus sur ces offres.

## Vous cliquez ensuite sur « Je postule à cette offre » :

2/ Téléchargez le formulaire présent sur l'offre ci-dessous

3/ Complétez le formulaire puis transmettez le à votre établissement par courriel

4/ Votre établissement valide votre formulaire et vous le retourne par courriel

5/ Chargez le formulaire dans votre espace personnel BIEP, sous l'onglet "autres pièces jointes"

6/ Chargez dans votre espace personnel BIEP un CV dans l'onglet "CV" et une LM spécifiquement rédigée pour l'offre sous l'onglet "Lettres de motivation" (documents rédigés en français et enregistrés au format pdf)

7/ Cliquez sur « Je postule à cette offre » et sélectionnez parmi vos pièces jointes votre CV et votre LM. Les lettres de recommandation ne sont pas autorisées. Tout autre document associé à la candidature pourra entraîner le rejet de la candidature.

8/ IL EST ENSUITE IMPÉRATIF DE NE PAS MODIFIER OU SUPPRIMER, DANS VOTRE ESPACE PERSONNEL, LES PIÈCES JOINTES QUE VOUS AVEZ UTILISÉES POUR CETTE OFFRE JUSQU'À RÉCEPTION DU COURRIEL DE SÉLECTION OU DE NON SÉLECTION.

Localisation du poste

Localisation du poste Italie

Lieu d'affectation (sans géolocalisation) Milan

Pièces jointes

Document joint 1

Sormulaire candidature MEAE-2018.pdf (371 Ko)

Ces offres pourraient vous intéresser

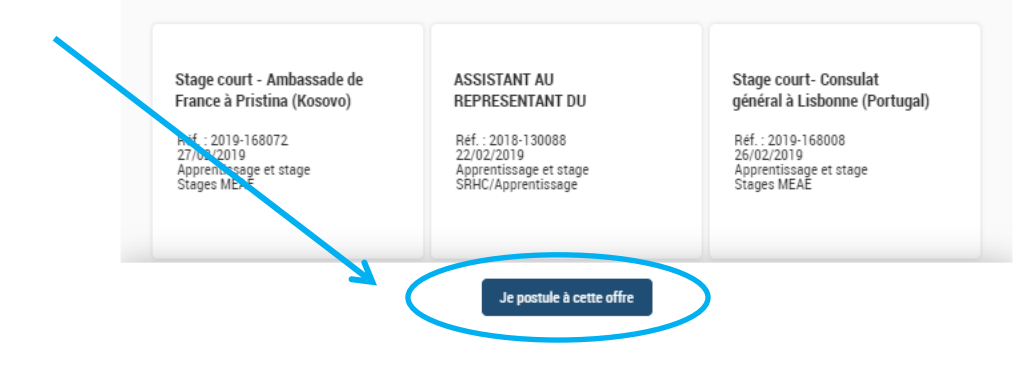

Il faut vous créer un « espace candidat » :

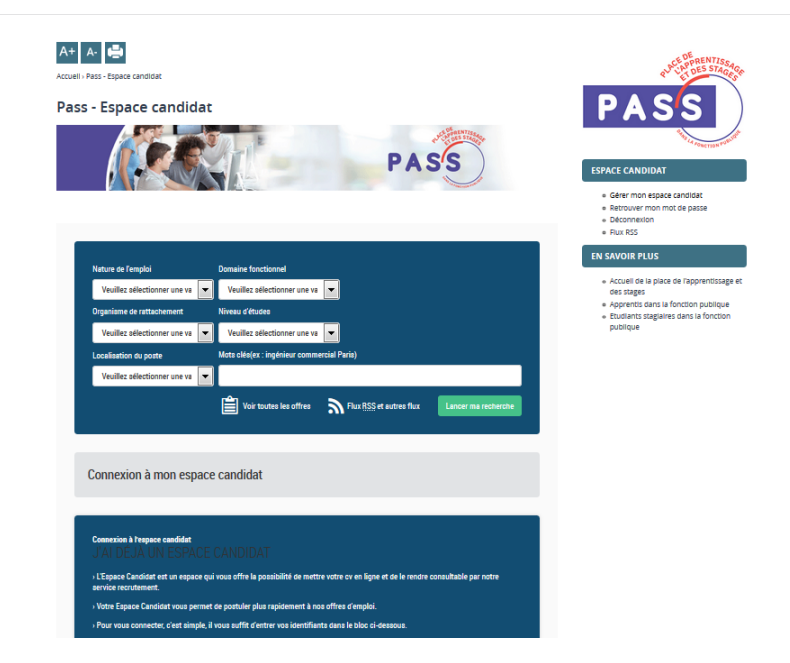

|  | Connexion & Texpore candidat<br>J'AI DEJA UN ESPACE CANDIDAT                                                                                              |
|--|----------------------------------------------------------------------------------------------------|
|  | > L'Espace Candidat est un espace qui vous offre la possibilité de mettre votre cy en ligne et de le rendre consultable par notre<br>service recurtement. |
|  | › Votre Espace Candidat vous permet de postuler plus rapidement à nos offres d'emploi.                                                                    |
|  | > Pour vous connecter, c'est simple, il vous suffit d'entrer vos identifiants dans le bloc ci-dessous.                                                    |
|  | Identifiant (email, de type exemple@exemple.fr)                                                                                                    |
|  |                                                                                                    |
|  | Mot de passe                                                                                                    |
|  |                                                                                                    |
|  | Mot de passe perdu                                                                                                    |
|  | Rester connecté                                                                                                    |
|  | Se connecter                                                                                                    |
|  |                                                                                                    |
|  |                                                                                                    |
|  | JE ME CRÉE UN ESPACE CANDIDAT                                                                                                    |
|  | » Si vous n'avez pas encore votre Espace Candidat, connectez vous via le bloc ci-dessous.                                                                 |
|  | (astronome and a second by                                                                                                    |
|  | iveriumeni (emes, ve spre exempregerempre.n)                                                                                                    |
|  | Network                                                                                                    |
|  | not de passe                                                                                                    |
|  |                                                                                                    |
|  | Commente de passe                                                                                                    |
|  |                                                                                                    |
|  | Rester connecte                                                                                                    |
|  | Je me crée un espace candidat                                                                                                    |
|  |                                                                                                    |

Une fois votre espace créé, vous pouvez candidater.

Enregistrer mon CV

Intitulé de l'offre

(RÉF.:2019-168139) - STAGE LONG - REPRÉSENTATION PERMANENTE DE LA FRANCE AUPRÈS DE L'ONU À GENÈVE (SUISSE)

Pour postuler, vous devez télécharger un CV. Note : seuls les fichiers de types doc, rtf, docx, pdf, odt sont autorisés. \* : Champs obligatoires

| MEC   | DIÈCES |         |
|-------|--------|---------|
| IVIES | FIEUES | JUINTES |

| Ajouter |
|---------|
|         |
|         |
|         |

- Ensuite, il faut renseigner les informations relatives à votre identité, situation, langues, formation principale, poste recherché...

- Vous pouvez joindre ensuite votre lettre de motivation + 3 PJ maximum.

- Vous soumettez votre candidature.

Vous recevrez ensuite un mail de Pass, vous informant de la suite de votre dossier :

| Adresses 💊 Étiquette 🔻 🔍 Filtre rapide                                                                                                    | Rechercher < Ctrl+K>                                                                                          |                                |           |
|----------------------------------------------------------------------------------------------------|----------------------------------------------------------------------------------------------------|--------------------------------|-----------|
| 🛠 Filtre rapide : 👓 Non lus ★ Suivis 🛔 Contacts 🗣 Étiquettes 🖉 Pièces jointes                                                                                                    |                                                                                                    | Filtrer ces m                  | essages < |
| \star 🖉 Sujet                                                                                                    | 🕶 Expéditeur                                                                                                  |                                | • Date    |
| Votre candidature à l'offre 2016-57584 – Stage long - Consulat général de France à Boston (Etats-Ur<br>1991 : 1991 : 1992 - 1992 - 1992 | is) BIEP                                                                                                    |                                | • 15:12   |
| S JPO le jeudi 19 janvier 2017                                                                                                    | BICHE Anne-Dominique                                                                                          |                                | • 15:06   |
| De_BIEP <noreply_biep@talent-soft.com> ☆</noreply_biep@talent-soft.com>                                                                                                    | 🔦 Répondre                                                                                                    | <ul> <li>Transférer</li> </ul> | Archiv    |
| Sujet Votre candidature à l'offre 2016-57584 – Stage long - Consulat général de France à Boston (Etats-Un                                                                                                    | is)                                                                                                    |                                |           |
| Pour Bousquet Sarah                                                                                                    |                                                                                                    |                                |           |
|                                                                                                    |                                                                                                    |                                |           |
| Bonjour,                                                                                                    |                                                                                                    |                                |           |
| Le Ministère des Affaires étrangères et du Développement international vous remercie de l'inté                                                                                                    | rêt que vous portez à cette offre de stage.                                                                   |                                |           |
|                                                                                                    |                                                                                                    |                                |           |
| Votre candidature a bien été enregistrée.                                                                                                    |                                                                                                    |                                |           |
| Votre candidature a bien été enregistrée.                                                                                                    |                                                                                                    |                                |           |
| Votre candidature a bien été enregistrée.<br>Les candidatures seront examinées à la date de fin de publication indiquée sur l'offre de stage                                                                                                    |                                                                                                    |                                |           |
| Votre candidature a bien été enregistrée.<br>Les candidatures seront examinées à la date de fin de publication indiquée sur l'offre de stage<br>Les dossiers incomplets ne seront pas transmis au tuteur de stage, vous en serez informé le                                                                                                    | Cas échéant par courriel.                                                                                     |                                |           |
| Votre candidature a bien été enregistrée.<br>Les candidatures seront examinées à la date de fin de publication indiquée sur l'offre de stage<br>Les dossiers incomplets ne seront pas transmis au tuteur de stage, vous en serez informé le<br>Les dossiers transmis au tuteur de stage seront examinés par ce dernier qui procèdera à la se                                                                                                    | cas échéant par courriel.<br>élection.                                                                        |                                |           |
| Votre candidature a bien été enregistrée.<br>Les candidatures seront examinées à la date de fin de publication indiquée sur l'offre de stage<br>Les dossiers incomplets ne seront pas transmis au tuteur de stage, vous en serez informé le<br>Les dossiers transmis au tuteur de stage seront examinés par ce dernier qui procèdera à la se<br>A l'issue de la période de sélection, vous recevrez un courriel.                                                                                                    | cas échéant par courriel.<br>élection.                                                                        |                                |           |
| Votre candidature a bien été enregistrée.<br>Les candidatures seront examinées à la date de fin de publication indiquée sur l'offre de stage<br>Les dossiers incomplets ne seront pas transmis au tuteur de stage, vous en serez informé le<br>Les dossiers transmis au tuteur de stage seront examinés par ce dernier qui procèdera à la se<br>A l'issue de la période de sélection, vous recevrez un courriel.                                                                                                    | cas échéant par courriel.<br>élection.                                                                        |                                |           |
| Votre candidature a bien été enregistrée.<br>Les candidatures seront examinées à la date de fin de publication indiquée sur l'offre de stage<br>Les dossiers incomplets ne seront pas transmis au tuteur de stage, vous en serez informé le<br>Les dossiers transmis au tuteur de stage seront examinés par ce dernier qui procèdera à la se<br>A l'issue de la période de sélection, vous recevrez un courriel.<br>Une réponse quant à la suite qui pourra être donnée à votre dossier vous sera fournie au plus l                                                                                                    | cas échéant par courriel.<br>ślection.<br>ard à la date figurant sur l'offre pour laquelle vous avez postulé. |                                |           |
| Votre candidature a bien été enregistrée.<br>Les candidatures seront examinées à la date de fin de publication indiquée sur l'offre de stage<br>Les dossiers incomplets ne seront pas transmis au tuteur de stage, vous en serez informé le<br>Les dossiers transmis au tuteur de stage seront examinés par ce dernier qui procèdera à la su<br>A l'issue de la période de sélection, vous recevrez un courriel.<br>Une réponse quant à la suite qui pourra être donnée à votre dossier vous sera fournie au plus t                                                                                                    | cas échéant par courriel.<br>élection.<br>ard à la date figurant sur l'offre pour laquelle vous avez postulé. |                                |           |
| Votre candidature a bien été enregistrée.<br>Les candidatures seront examinées à la date de fin de publication indiquée sur l'offre de stage<br>Les dossiers incomplets ne seront pas transmis au tuteur de stage, vous en serez informé le<br>Les dossiers transmis au tuteur de stage seront examinés par ce dernier qui procèdera à la se<br>A l'issue de la période de sélection, vous recevrez un courriel.<br>Une réponse quant à la suite qui pourra être donnée à votre dossier vous sera fournie au plus t<br>Cordialement,                                                                                                    | cas échéant par courriel.<br>élection.<br>ard à la date figurant sur l'offre pour laquelle vous avez postulé. |                                |           |
| Votre candidature a bien été enregistrée.<br>Les candidatures seront examinées à la date de fin de publication indiquée sur l'offre de stage<br>Les dossiers incomplets ne seront pas transmis au tuteur de stage, vous en serez informé le<br>Les dossiers transmis au tuteur de stage seront examinés par ce dernier qui procèdera à la su<br>A l'issue de la période de sélection, vous recevrez un courriel.<br>Une réponse quant à la suite qui pourra être donnée à votre dossier vous sera fournie au plus t<br>Cordialement,                                                                                                    | cas échéant par courriel.<br>élection.<br>ard à la date figurant sur l'offre pour laquelle vous avez postulé. |                                |           |
| Votre candidature a bien été enregistrée.<br>Les candidatures seront examinées à la date de fin de publication indiquée sur l'offre de stage<br>Les dossiers incomplets ne seront pas transmis au tuteur de stage, vous en serez informé le<br>Les dossiers transmis au tuteur de stage seront examinés par ce dernier qui procèdera à la se<br>A l'issue de la période de sélection, vous recevrez un courriel.<br>Une réponse quant à la suite qui pourra être donnée à votre dossier vous sera fournie au plus t<br>Cordialement,<br>Ministère des Affaires étrangères                                                                                                    | cas échéant par courriel.<br>élection.<br>ard à la date figurant sur l'offre pour laquelle vous avez postulé. |                                |           |
| Votre candidature a bien été enregistrée.<br>Les candidatures seront examinées à la date de fin de publication indiquée sur l'offre de stage<br>Les dossiers incomplets ne seront pas transmis au tuteur de stage, vous en serez informé le<br>Les dossiers transmis au tuteur de stage seront examinés par ce demier qui procèdera à la se<br>A l'issue de la période de sélection, vous recevrez un courriel.<br>Une réponse quant à la suite qui pourra être donnée à votre dossier vous sera fournie au plus t<br>Cordialement,<br>Ministère des Affaires étrangères<br>et du Développement international                                                                                                    | cas échéant par courriel.<br>álection.<br>ard à la date figurant sur l'offre pour laquelle vous avez postulé. |                                |           |

NB : Si votre candidature est retenue, Le Ministère vous en informera. Une procédure spécifique de gestion de convention de stage s'appliquera : convention du Ministère de l'Europe et des Affaires Etrangères + gestion par le Pôle stages de la DOSIP.